## <u>ขั้นตอนการเข้าสู่ระบบ DPIS 6</u>

- เข้าไปที่ http://dld.dpis.go.th หรือเข้าไปที่เว็บไซต์กองการเจ้าหน้าที่ แบนเนอร์ "DPIS 6" ทางด้านขวามือของหน้าจอ หัวข้อ "ลิงค์เข้าระบบ DPIS 6"
- 2.) จะปรากฎหน้าจอเข้าสู่ระบบ ตามรูป

|                          | ระบบสารสนเทศ<br>กรัพยากรบุคคล                 |
|--------------------------|-----------------------------------------------|
|                          | <b>กรมปศุสัตว์</b><br><sub>สำรุ่นอน โดย</sub> |
| Username<br>(me/toxidi-d | 2 Username us: Password ~                     |
| Password                 | •                                             |
|                          | uhdenn                                        |

การเข้าสู่ระบบ ผู้ใช้งานจะต้องกรอก username และ password ดังนี้

🍐 username : เลขประจำตัวประชาชน ん password : เป็นรหัสผ่านที่ผู้ใช้งานตั้งค่าไว้ตอนลงทะเบียน

## ซึ่งผู้ที่เริ่มต้นใช้งานระบบ DPIS 6 เป็นครั้งแรก จะต้องลงทะเบียนก่อนเข้าสู่ระบบ โดยขั้นตอนการลงทะเบียน มีดังต่อไปนี้

คลิกที่ปุ่ม "ลงทะเบียน"

| ทรัพยากรบุคคล                                  |  |
|------------------------------------------------|--|
| กรมปศุสัตว์                                    |  |
| ເຕັ້າຮູ້ຮະບບ ໂດຍ<br>🖉 Username ແລະ Password 🗸  |  |
| Username<br>เลขบัตรประจำตัวประชาชน             |  |
| Password<br>Password                           |  |
| <del>เข้าสู่ระบบ</del><br>ลิบรหิสเหน ลงกะเบียน |  |

จะปรากฏหน้าจอสำหรับการลงทะเบียน โดยผู้ใช้งานต้องกรอกข้อมูล ดังนี้

| 1 (เลยมัตรประชาติวประชายม                                                                                                 |
|----------------------------------------------------------------------------------------------------|
| 2 กับเทพบกข้อ                                                                                                    |
| 3 10                                                                                                    |
| 4 unuera                                                                                                    |
| 5( ēwa                                                                                                    |
| 6 เมระมีอกีด                                                                                                    |
| 7 (รศัสษาย<br>ความสาว 8-15 ก่วงการประกรบข้อยก่วงการเรือกการประกร<br>โหญ่,สวงหน และสำหระสาชคน/12#43%&*)                    |
| 8 ซินซินรลัสง่าน 👁                                                                                                    |
| 9 ถ้าหล่านจรับรองว่าเป็นสำรองนัยมูลกีโถ้ลงกะเมียบครั้ง<br><u>Lo 7 BS b d</u><br>10 รกัลความปลอดภัย<br>11 สงกะเมียน อกเล็ก |
|                                                                                                    |

- 1. เลขบัตรประชาชน
- 2. คำนำหน้าชื่อ
- 3. ชื่อ
- 4. นามสกุล
- **5. อีเมล** ต้องเป็นอีเมลเดียวกันกับที่ท่านให้ข้อมูลกับกองการเจ้าหน้าที่ ตามหนังสือเวียน กองการเจ้าหน้าที่ ที่ กษ 0602/2643 ลงวันที่ 10 กุมภาพันธ์ 2565
- 6. เบอร์มือถือ
- รหัสผ่าน ต้องมีความยาว 8 15 ตัวอักษร ประกอบด้วยตัวอักษรภาษาอังกฤษตัวเล็ก , ตัวใหญ่ , ตัวเลข และอักขระพิเศษ ได้แก่ !@#\$%&\*
- 8. ยืนยันรหัสผ่าน ตามข้อ 7
- 9. คลิกที่ ☐ หน้าข้อความ "ข้าพเจ้าขอรับรองว่าเป็นเจ้าของข้อมูลที่ได้ลงทะเบียนครั้งนี้" เพื่อทำเครื่องหมาย
- 10. รหัสความปลอดภัย โดยให้ใส่ตัวอักษรให้ตรงตามรูปที่ขึ้นมา
- 11. คลิกที่ปุ่ม "ลงทะเบียน"
- 12. จากนั้นระบบจะปรากฏหน้าจอให้ยืนยันรหัส OTP ตามรูปด้านล่าง (กรุณาอย่าปิด <u>หน้าจอนี้จนกว่าจะกรอกรหัส OTP ให้เรียบร้อย</u>) โดยรหัส OTP จะถูกส่งให้ ทางอีเมลที่ลงทะเบียนตามข้อ 5. ให้ท่านเปิดอีเมล และกรอกรหัส OTP ลงไป ให้เรียบร้อยแล้วคลิกที่ปุ่ม "ยืนยัน"

<u>หมายเหตุ</u> : หากเข้าอีเมลตามข้อ 5. แล้วไม่พบรหัส OTP ในกล่องจดหมายเข้า ให้ท่านไปดูรหัส OTP ในอีเมลขยะ

| ลงทะเบียนผู้ใช้                       | ข่าน   |
|---------------------------------------|--------|
| กรลก OTP ที่ได้ดีมจากอีเมล<br>12 (OTP | ຍົມບັນ |

## <u>กรณีลืมรหัสผ่าน</u>

คลิกที่ปุ่ม "ลืมรหัสผ่าน"

|   | Username               |
|---|------------------------|
| ( | เลขบัตรประจำตัวประชาชน |
|   | Password               |
|   | Password               |
|   | ເບ້າສູ່ຣະບບ            |
|   | ลีมรหัสผ่าน ลงทะเบียน  |

กรอกอีเมลที่ลงทะเบียนไว้ตามข้อ 5. แล้วคลิกที่ปุ่ม "ส่งคำขอรีเซ็ต"

| <b>ลืมรหัสผ่าน ?</b><br>กรุณากรอกอีเมลของคุณเพื่อรีเช็ตรหัสผ่าน: |
|------------------------------------------------------------------|
| อีเมล                                                            |
| <b>ส่งคำขอรีเซ็ต</b> ยกเล็ก                                      |
| ลีมรหัสผ่าน ลงทะเบียน                                            |

ระบบจะส่งลิงค์สำหรับตั้งค่ารหัสผ่านใหม่ให้ทางอีเมลดังกล่าว